## AR (Augmented Realtity) mit Handy

- Erstelle in GeoGebra eine 3D-Anwendung: Würfel oder Ähnliches und speichere es in GeoGebra-Tube etwa unter Würfel. Hier wird ein GGB-*Code* zugewiesen, den man in der URL-Zeile ablesen kann.
- Installiere auf deinem Smartphone (Android) die App *ARCore von Google*.
- Installiere auf deinem Smartphone die App GeoGebra 3D Graphing Calculator und starte sie.
- Gehe links oben bei *= Menü* zum Öffnen
- Gib nun den GGB-*Code* ein, unter dem deine Datei (Würfel) abgelegt wurde.
- Die Datei wird geöffnet.
- Drücke nun bei deiner Handykamera (rechts unten) auf das sichtbare <u>AR</u>.
- Wähle einen Bereich in deiner realen Umgebung und drücke dann auf die Oberfläche des Displays. Das Objekt wird ins Bild gesetzt.
- Foto machen oder Film starten und Bewegung aufzeichnen.